## Setting passwords in Educator

Click on Assessments, in the sub menu click on Exams and click on Modify for the exam you wish to add a password.

Under the Global Exam password field click on Send exam passwords to proctors.

| Global Exam Password: pencil    |                |
|---------------------------------|----------------|
| Require Proctors Yes            |                |
| Send exam passwords to proctors | <del>~ ~</del> |

## **Click on Manually add proctor passwords**

| abc Spell Check | Add Audio              | Add Video | 谢 Add Object |
|-----------------|------------------------|-----------|--------------|
|                 |                        |           | 1.55         |
| Check here to   | save these instruction | ons       |              |

Enter a password you would like to use for all students. Scroll down and press submit.

| Optional Global password: |   |
|---------------------------|---|
| bazinga                   | - |

If you want to select individual students and send them different passwords, you can scroll through and input any password you would like. Scroll down and press Submit.

| Name                             |   |
|----------------------------------|---|
| <u>Nicholas Arena</u><br>bazinga | ] |
| Jake Baumel<br>Cat               | ] |
| Gabriella Bisecco<br>breakfast   | ] |